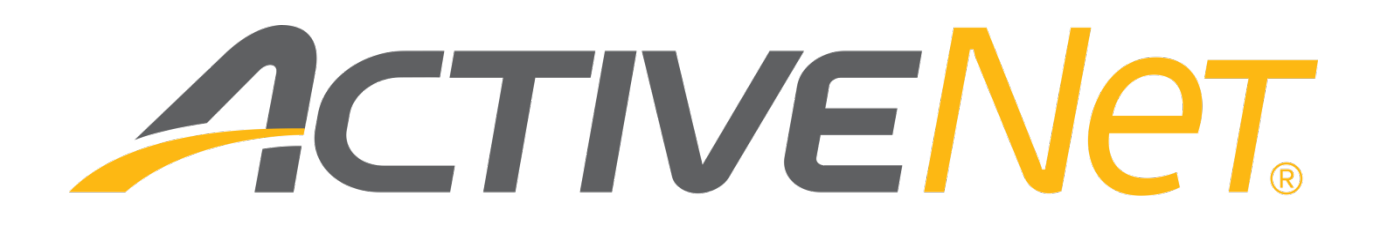

Running Active Net on Windows 10 with current supported devices (v2)

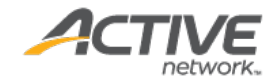

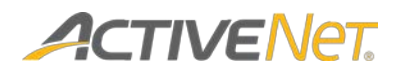

## ACTIVE Network, LLC

© 2016 Active Network, LLC, and/or its affiliates and licensors. All rights reserved. No part of this publication may be reproduced, transmitted, transcribed, stored in a retrieval system, or translated into any computer language, in any form or by any means, electronic, mechanical, magnetic, optical, chemical, manual, or otherwise, without prior written permission. You have limited permission to make hard copy or other reproductions of any machine-readable documentation for your own use, provided that each such reproduction shall carry this copyright notice. No other rights under copyright are granted without prior written permission. The document is not intended for production and is furnished "as is" without warranty of any kind. All warranties on this document are hereby disclaimed including the warranties of merchantability and fitness for a particular purpose.

ACTIVE Network, LLC San Diego Corporate Office 10182 Telesis Court San Diego, CA 92121

### About ACTIVE Network, LLC

ACTIVE Network, LLC is a technology and media company that helps millions of people find and register for things to do and helps organizations increase participation in their activities and events.

For more information about ACTIVE Network, LLC products and services, please visit <u>ACTIVEnetwork.com</u>.

If you have any questions about this document, please contact the ACTIVE Net Support team using the information below.

Phone: 1-800-663-4991

Email: activenetsupport@activenetwork.com

Website: http://support.activenetwork.com/activenet

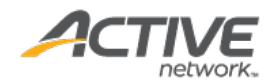

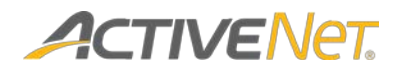

# Running Active Net on Windows 10 with current supported devices

ACTIVE Net 16.2 now supports Microsoft Windows 10 operating system. To run Active Net on Windows 10, the following application requirements must be met:

- Java: version 8 update 91
- Adobe Reader: 11.0.06 or later
- Flash: 12.0.0.44 or later

**Note**: For Windows 10, ACTIVE Net Admin Interface (AUI) does not support the Microsoft Edge browser (the default Windows 10 browser). Please use Internet Explorer 11 to open the AUI. If you encounter Java content while using the Edge browser, you can click the **Menu** button, and choose **Open with Internet Explorer** or make Internet Explorer 11 the default browser.

| New window                  |
|-----------------------------|
| New InPrivate window        |
| Zoom — 100% +               |
| Cast media to device        |
| Find on page                |
| Print                       |
| Pin this page to Start      |
| F12 Developer Tools         |
| Open with Internet Explorer |
| Send feedback               |
| Settings                    |

For most of the supported devices, installation procedures on Windows 10 are the same as other supported Windows operating systems, except for the following devices:

- Honeywell 7120 and 7580 scanners. To install a Honeywell 7120 or 7120 scanner on your Windows 10 computer, see <u>Installing</u> <u>Honeywell 7120 or 7580 scanner</u>.
- Epson TM-T88IV (POS Printer). Before installing an Epson TM-T88IV (POS Printer), see <u>Checking whether your Prolific USB to Serial</u> <u>converter supports Windows 10</u>.

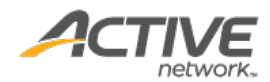

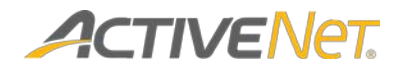

### Installing a Honeywell 7120 or 7580 scanner

If you have installed a Honeywell 7120 or 7580 scanner on Windows 10 with an incorrect driver, then under **Windows 10 > Device Manager > Other Device**, an exclamation mark icon (!) is displayed. Disconnect the device from your computer, and follow the instructions below to reinstall the device.

| > | Audio inputs and outputs                                                         |
|---|----------------------------------------------------------------------------------|
| > | 🖳 Computer                                                                       |
| > | 🔜 Disk drives                                                                    |
| > | 🛛 🌄 Display adapters                                                             |
| > | DVD/CD-ROM drives                                                                |
| > | 🖓 Human Interface Devices                                                        |
| ~ | 🖉 🔤 Keyboards                                                                    |
|   | 📖 HID Keyboard Device                                                            |
|   | 📖 Remote Desktop Keyboard Device                                                 |
| > | Mice and other pointing devices                                                  |
| > | 🚽 🕎 Network adapters                                                             |
| ~ | 1 Other devices                                                                  |
|   | 🙀 Honeywell Scanning and Mobility Scanner                                        |
| ~ | Ports (COM & LPT)                                                                |
|   | Communications Port (COM1)                                                       |
| > | 🚔 Print queues                                                                   |
| > | Processors                                                                       |
| > | Software devices                                                                 |
| > | 🕡 Sound, video and game controllers                                              |
| > | 🍇 Storage controllers                                                            |
| > | 🚛 System devices                                                                 |
| ~ | 🖌 🏺 Universal Serial Bus controllers                                             |
|   | 🏺 Generic USB Hub                                                                |
|   | 🏺 Generic USB Hub                                                                |
|   | Intel(R) 6 Series/C200 Series Chipset Family USB Enhanced Host Controller - 1C2D |
|   | Intel(R) 6 Series/C200 Series Chipset Family USB Enhanced Host Controller - 1C26 |
|   | USB Root Hub                                                                     |
|   | 🏺 USB Root Hub                                                                   |

To install a Honeywell 7120 or 7580 scanner, execute the following steps:

1. Open the Honeywell <u>How to get the scanner to communicate via</u> virtual COM port / USB serial driver page.

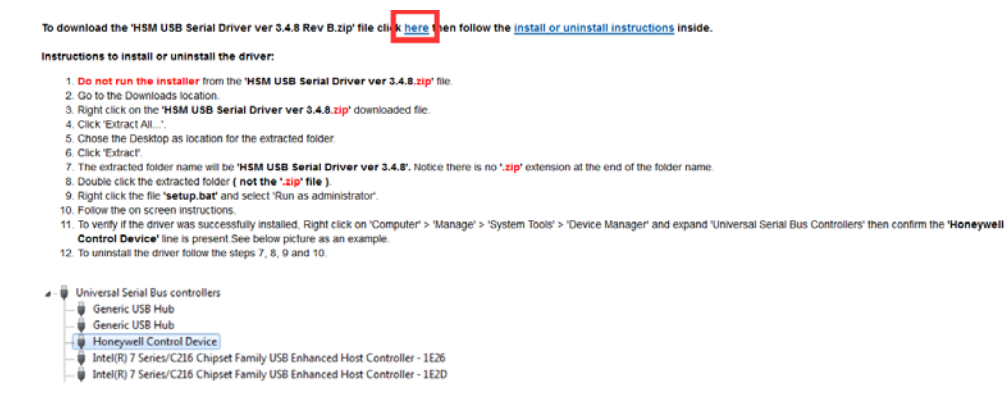

- 2. Referring to the screenshot above, click the **here** link to download the latest driver.
- 3. Unzip the downloaded HSM USB Serial Driver file.
- 4. Open the unzipped HSM USB Serial Driver folder.

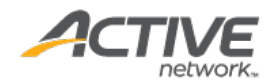

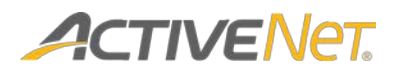

| Clipboard                         |                                                                    | Organize                                                                                                    |               | New       |                        |
|-----------------------------------|--------------------------------------------------------------------|----------------------------------------------------------------------------------------------------|---------------|-----------|------------------------|
| -> 👻 🕇 📙 « My                     | /Drivers → New fol                                                 | der > HSM USB Serial Driver                                                                                                    | ver 3.4.8 > H | HSM USB S | erial Driver ver 3.4.8 |
| 🖈 Quick access                    | Name                                                               | ^                                                                                                    | Date mod      | ified     | Туре                   |
| 🔜 Desktop 🛛 🖈                     | 📓 HSM USB Se                                                       | rial Driver Release Notes.pdf                                                                                                    | 1/8/2015 1    | 2:52 PM   | PDF File               |
| 👆 Downloads 🛛 🖈                   | README.txt                                                         |                                                                                                    | 11/11/201     | 4 1:59 PM | Text Document          |
| Documents 🖈                       | setup.bat                                                          |                                                                                                    | 2/11/2015     | 10:36 AM  | Windows Batch F        |
| Pictures Pictures This PC Network | E<br>P<br>R<br>S<br>S<br>C<br>C<br>C<br>C<br>C<br>C<br>C<br>C<br>C | it it is a dministrator is provide the second second secon | ><br>         |           |                        |

- 5. Right click the **setup** BAT file and select **Run as administrator**.
- To verify if the driver was successfully installed, right-click on Computer > Manage > System Tools > Device Manager and expand Universal Serial Bus Controllers, then confirm that Honeywell Control Device is present.

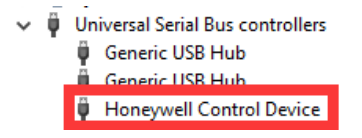

7. Connect your scanner device to your computer, note the COM port and use the COM port to configure your ACTIVE Net entry point.

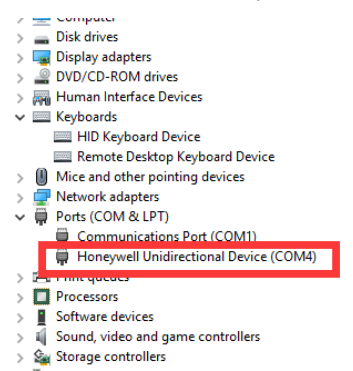

If no COM port is displayed,

8. Right click the **setup** BAT file and select **Run as administrator**. The installer will detect the installed driver and offer to uninstall it; follow the instructions to uninstall it. Then follow the steps above to reinstall the driver.

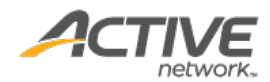

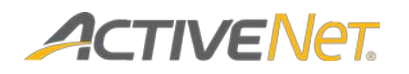

### Checking whether your Prolific USB to Serial converter supports Windows 10

To use an **Epson TM-T88IV (POS Printer)** on Windows 10, you must check whether your Prolific USB to Serial converter supports Windows 10.

To check whether your Prolific USB to Serial converter supports Windows 10, execute the following steps:

1. Go to the <u>PL2303 Windows Driver Download</u> site.

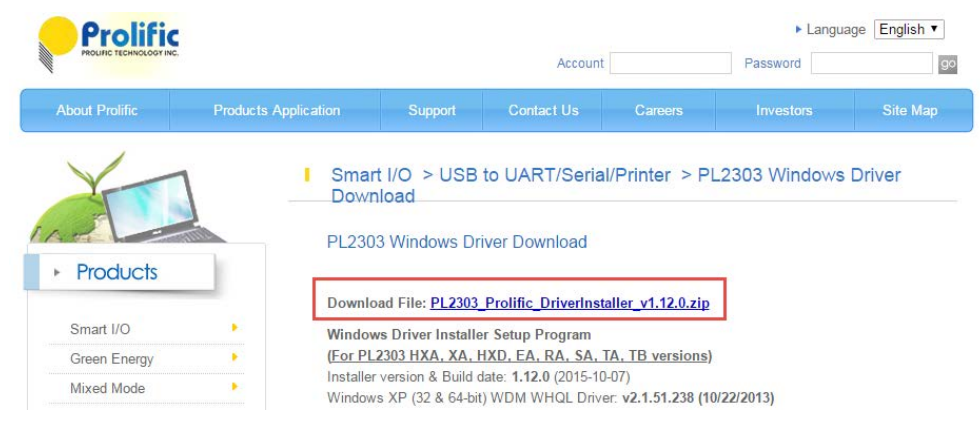

- 2. Click **PL2303\_Prolific\_DriverInstaller\_v1.12.0.zip** to download the driver installation file.
- 3. Unzip the downloaded file.
- 4. Under the unzipped PL2303\_Prolific\_DriverInstaller\_v1\_12\_0 folder, open the PL2303 Windows Driver User Manual v1.12.0.pdf.

#### **Check Chip Version Tool**

Prolific provides a tool program inside the driver package to check the chip version of your device: <u>http://www.prolific.com.tw/US/ShowProduct.aspx?p\_id=225&pcid=41</u>

#### NOTE:

This tool will not work in Windows 8/8.1/10 if the PL-2303 device shows a yellow mark in Device Manager. You need to use Windows 7 or XP to run the tool program for discontinued chip versions.

| Check PL-2303 chip version v1002 |          |       |  |  |  |  |  |
|----------------------------------|----------|-------|--|--|--|--|--|
| СОМЗ 💌                           | Check Ex | t     |  |  |  |  |  |
| This is a PL-2303 HXD chip       |          | Clear |  |  |  |  |  |

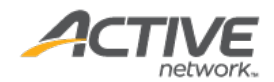

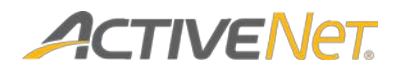

- Under the page 11 > Check Chip Version Tool section, follow the instructions to determine the chip version of your Prolific USB to Serial converter.
- Under the page 1 > System Requirements section, check your chip version in the USB Device with below PL-2303 chip versions and their supported OS Family table.
- If your USB to Serial converter does not support Windows 10, refer to the USB Device with below PL-2303 chip versions and their supported OS Family table, and use a different supported USB to Serial converter to connect an Epson TM-T88IV (POS Printer).

### System Requirements

| ✓ USB Device with below PL-2303 chip versions and their supported OS Family: |                                                      |                                                        |                                                      |                             |  |  |  |  |
|------------------------------------------------------------------------------|------------------------------------------------------|--------------------------------------------------------|------------------------------------------------------|-----------------------------|--|--|--|--|
| Chip Version                                                                 | Windows<br>2000 / XP<br>Server 2003<br>(32 & 64 bit) | Windows<br>Vista / 7<br>Server2008/R2<br>(32 & 64 bit) | Windows<br>8 / 8.1<br>Server2012/R2<br>(32 & 64 bit) | Windows 10<br>(32 & 64 bit) |  |  |  |  |
| PL-2303H                                                                     | Yes                                                  | Yes                                                    | Not Supported*                                       | Not Supported*              |  |  |  |  |
| PL-2303HX (Rev A) or<br>HXA                                                  | Yes                                                  | Yes                                                    | Not Supported*                                       | Not Supported*              |  |  |  |  |
| PL-2303X or XA                                                               | Yes                                                  | Yes                                                    | Not Supported*                                       | Not Supported*              |  |  |  |  |
| PL-2303HX (Rev D) or<br>HXD                                                  | Yes                                                  | Yes                                                    | Yes                                                  | Yes                         |  |  |  |  |
| PL2303TA                                                                     | Yes                                                  | Yes                                                    | Yes                                                  | Yes                         |  |  |  |  |
| PL2303TB                                                                     | Yes                                                  | Yes                                                    | Yes                                                  | Yes                         |  |  |  |  |
| PL2303EA                                                                     | Yes                                                  | Yes                                                    | Yes                                                  | Yes                         |  |  |  |  |
| PL2303RA                                                                     | Yes                                                  | Yes                                                    | Yes                                                  | Yes                         |  |  |  |  |
| PL2303SA                                                                     | Yes                                                  | Yes                                                    | Yes                                                  | Yes                         |  |  |  |  |

✓ PC with USB 1.1/2.0/3.0 Host Controller (USB Port) and Windows OS.

\* - PL2303H, PL-2303HX (Rev A), and PL-2303X are EOL and discontinued chips and Prolific will not provide Windows 8 (and above versions) driver support. New driver versions will show yellow mark (Error Code 10) in Device Manager for these EOL chip versions under Windows 8 or above OS versions.

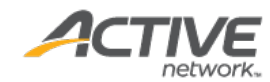